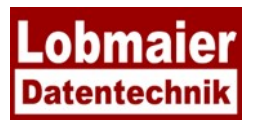

## Anleitung Update AnyDesk

Auf Grund eines Sicherheitsvorfalles beim Hersteller der Fernwartungssoftware ANYDESK empfehlen wir, das Fernwartungsprogramm auf allen Arbeitsstationen auf die aktuelle Version Anydesk 8.0.8 (oder höher) zu aktualisieren.

## So führen Sie die Aktualisierung durch, wenn AnyDesk bereits auf Ihrem PC installiert ist:

| Klicken Sie auf das rote Feld "Fernwa               | artung"                                                                                                    |
|-----------------------------------------------------|----------------------------------------------------------------------------------------------------|
| Führen Sie die heruntergeladene Dat<br>im Fenster.) | tei aus. (Rechts oben<br>Aktueller Downloadverlauf<br>AnyDesk.exe<br>2.9 MB • Fertig<br>Vollständiger Downloadverlauf                               |
|                                                     | ♦ AnyDesk B <sub>y</sub> Aktualisieren                                                                                                    |
| Klicken Sie auf<br>[Zustimmen & Aktualisieren]:     | Aktualisieren Installations-Pfad: C:\Program Files (x86)\AnyDesk                                                                                    |
|                                                     | Auf diesem Rechner ist eine ältere Version von AnyDesk installiert. Sie können diese Installation<br>jetzt auf den neuesten Stand bringen.          |
|                                                     | Automatisches Update                                                                                                    |
|                                                     | ○ Aktiviert – Beta-Kanal                                                                                                    |
|                                                     | O Aktiviert – Hauptkanal (empfohlen)                                                                                                    |
|                                                     | O Aktiviert – Stabiler Kanal                                                                                                    |
|                                                     | O Deaktiviert (nicht empfohlen)                                                                                                    |
|                                                     | Erfassung von Nutzungsdaten erlauben<br>Mit Ihrem Einverständnis möchten wir Client-, Geräte- und Netzwerkdaten sammeln, um Ihnen das bestmögliche  |
|                                                     | Benutzererlebnis zu bieten.<br><u>Mehr Erfahren</u><br>Sie können Ihre Zustimmung jederzeit in den Datenschutzeinstellungen von AnyDesk widerrufen. |

- Schließen Sie danach die Seite "Willkommen bei Any-Desk v8".
- Starten Sie den PC neu
- Öffnen Sie AnyDesk 🔯
- Öffnen Sie das Menü rechts oben (vier Striche übereinander)
- Klicken Sie "über AnyDesk"
- Nun sollte hier unter "Version: 8.0.8" (oder höher) erscheinen

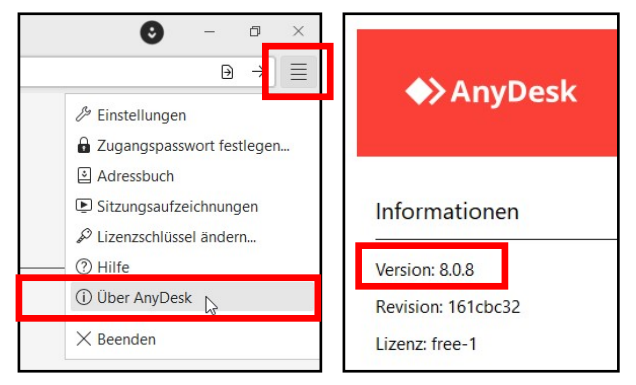